## Registracija novog igrača

Registracija novog igrača se vrši tako što se klikne na ikonu na kojoj je prikazana kartica kao na slici 1.

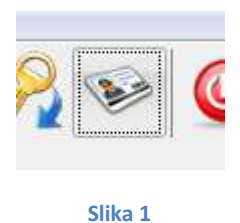

Posle klika na ikonicu sa like pojaviće se forma koja je prikazana na slici 2.

| Email *                |  |  |
|------------------------|--|--|
| Lozinka *              |  |  |
| lme *                  |  |  |
| Prezime *              |  |  |
| Adresa                 |  |  |
| Broj telefona          |  |  |
| Broj mobilnog telefona |  |  |
| Broj lične karte *     |  |  |
|                        |  |  |

Slika 2

Da bi se dodao igrač potrebno je popuniti polja koja se nalaze na formi. Polja koja su označena sa \* (zvezdicom) su obavezna i moraju se popuniti.

U polje Email potrebno je uneti email adresu igrača kojeg želimo da registrujemo. Ako igrač nema svoj email onda mu email možemododaliti sledećem šablonu:

## ime.prezime@zerobet.com

Obavezno se pridržavati pravila da se obavezno unose prvo ime pa prezime igrača otkucano malim slovima.

U polje za lozinku unesete lozinku koju igrač želi. Sa tom lozinkom će se posle moći prijavljivati na sajt i igrati online.

Ostala polja su intiutivna, unosimo ime, prezime, adresu stanovanja, brojeve telefona koje korisnik želi da ostavi.

U polje broj lične karte unosimo broj lične karte od igrača kojeg dodajemo u sistem. Tražiti ličnu kartu na uvid i uneti broj sa lične karte.

Posle unosa kliknete na "Dodaj igrača" i kada dobijete poruku da ste uspešno registrovali igrača proces registracije je završen. Postoji mogućnost da email koji pokušavate da registrujete, postoji već jednom registrovan, onda će vam biti prijavljena greška, pa pokušajte sa nekim drugim email nalogom.